Zoom の使い方マニュアル(インストール~利用まで)

1 インストール編

(1)パソコン (Windows, Mac) にインストールする場合

①検索ブラウザを立ち上げ「zoom.us」で検索し、zoom のサイトを開きます。

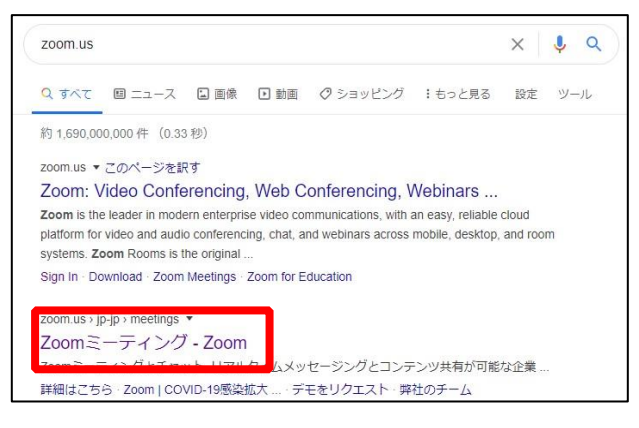

## ②開いたページの最下部にある、「ミーティングクライアント」をクリックします。

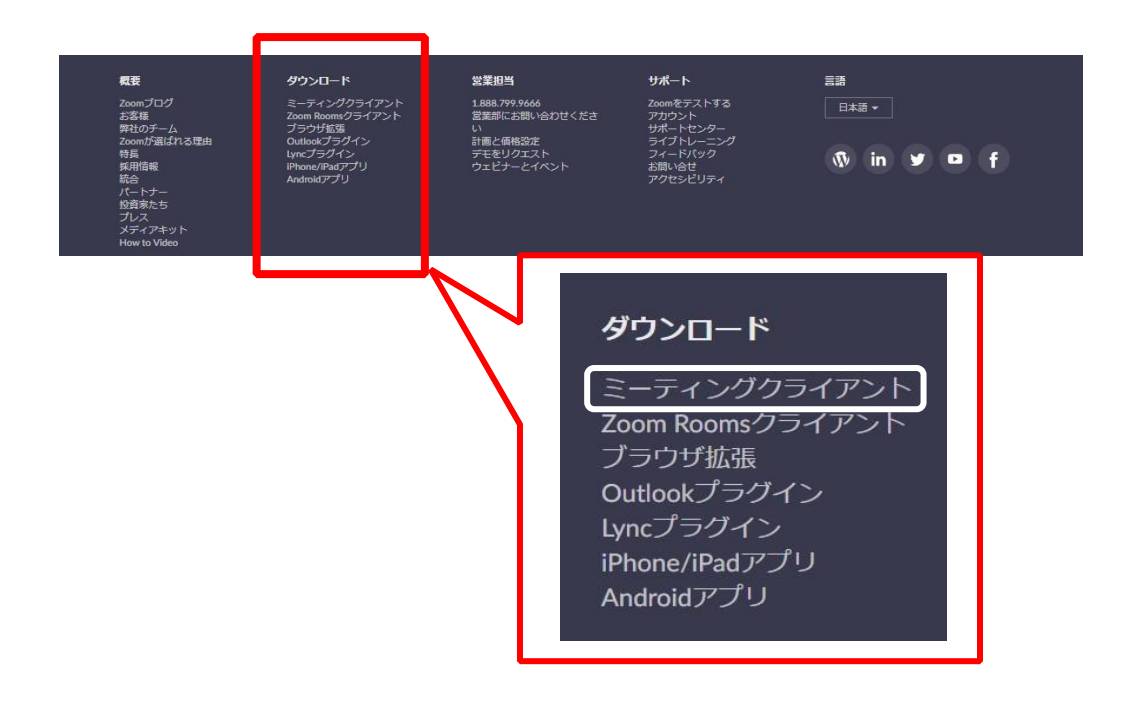

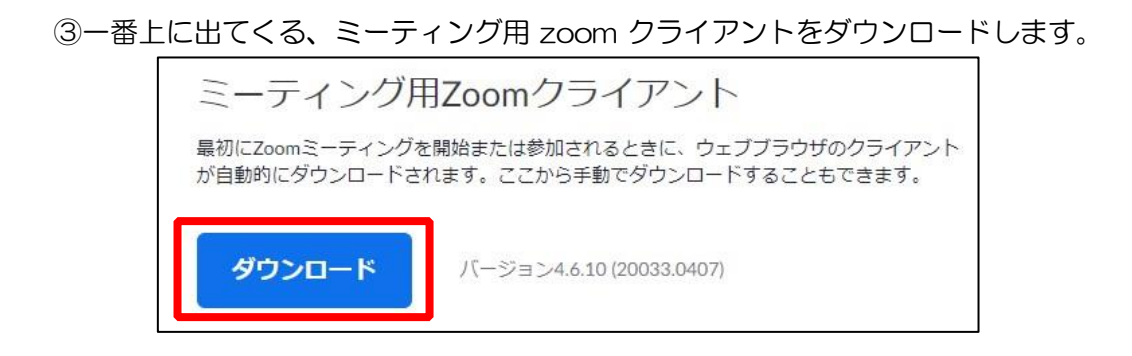

④ダウンロードされた zoominstaller.exe をクリックし、インストールを完了させます。

|                                   |   | Zoom Installer | × |
|-----------------------------------|---|----------------|---|
| ZoomInstaller.exe<br>10.8/10.8 MB | ^ | Installing     |   |
|                                   |   | 14%            |   |

⑤インストールが完了すると、「ミーティングに参加」と「サインイン」の2つのボタンが 表示されます。

| 💿 Zoom クラウド ミーティング |                                      | - 🗆 X |                                                          |
|--------------------|--------------------------------------|-------|----------------------------------------------------------|
| ~                  | zoom                                 |       | サインインはミーティングを<br>主催するときに使用します                            |
|                    | <del>ミーティン<b>グ</b>に参加</del><br>サインイン |       | が、参加する(授業に参加、面<br>談や質問を受ける)だけなら、<br>サインインする必要はありま<br>せん。 |
|                    | パージョン: 4.6.10 (20033.0407)           |       |                                                          |

Zoom

それと同時に、デスクトップに Zoom のアイコンが表示されます。

⑥以上で zoom のインストールは完了です。(2) スマートフォンにインストールする場合
 ⅰ) 
 iPhone、iPad の場合
 ホーム画面から App Store をタップし、検索欄に「zoom」と入力し、以下のアプリのイ

ンストールボタンをタップする。

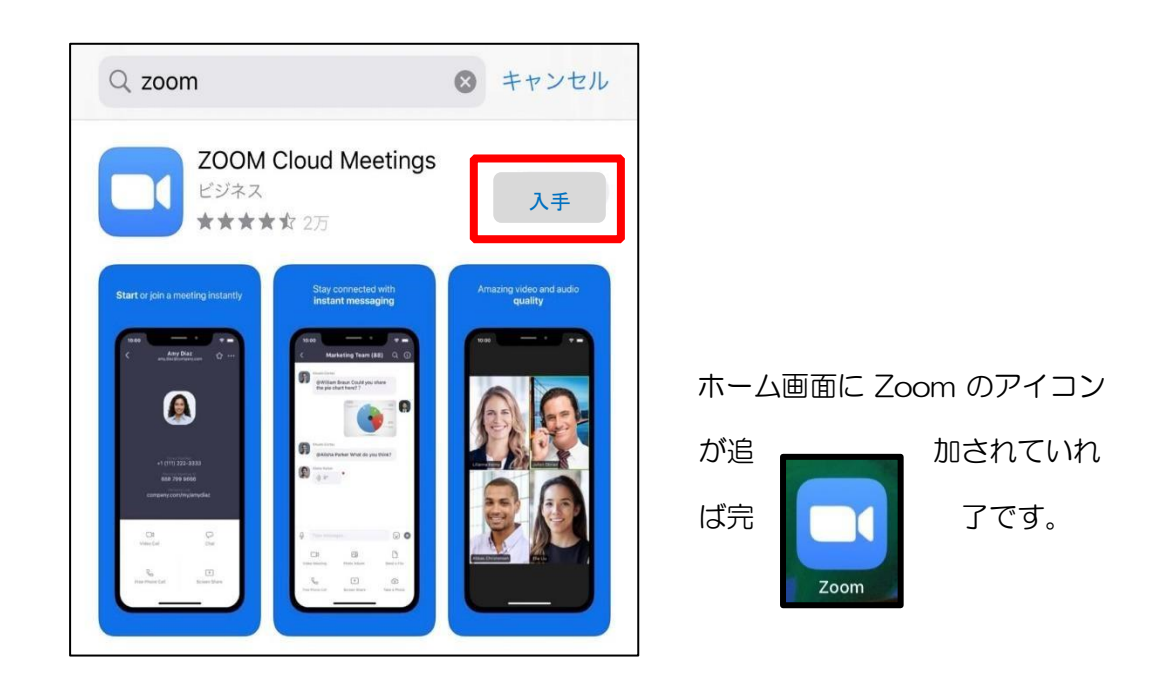

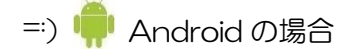

ホーム画面から Play Store をタップし、検索欄に「zoom」と入力し、以下のアプリのイ

ンストールボタンをタップする。

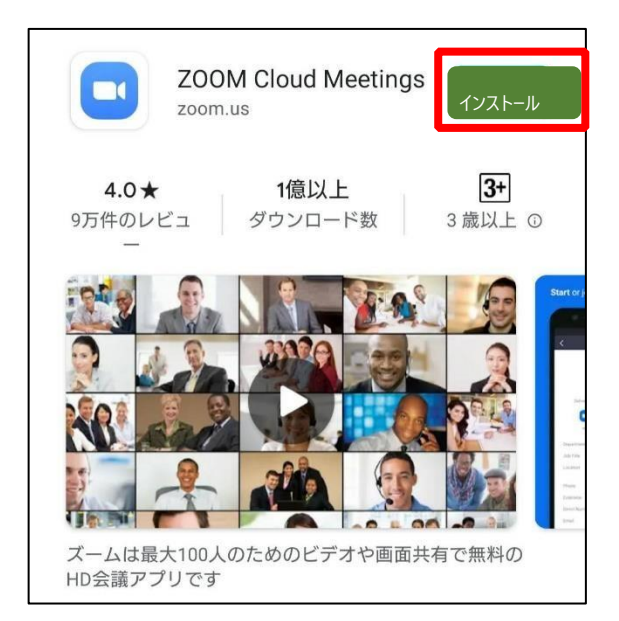

ホーム画面に Zoom のアイコン が追加されていれば完了です。 @インス トール後、アプリを立ち上げると PC 版 と同じように「ミーティングに参加」、 「サインアップ」、「サインイン」と表示 されます。サインイン(サインアップ) は参加者の場合必要ありません。

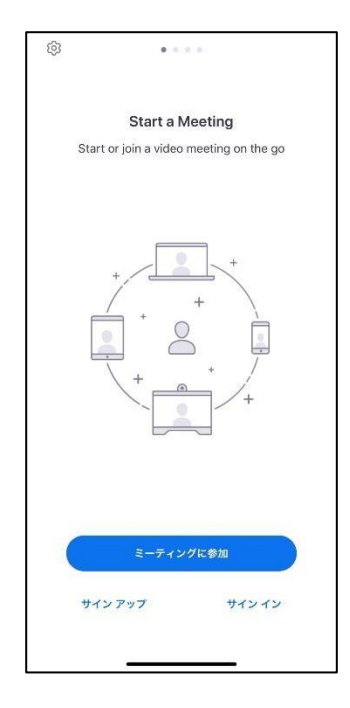

## 2 利用編

◎利用の際には、職員よりミーティングに参加するためのリンク及び、ミーティング ID と パスワードを登録していただいたメールアドレスに下記のようなメールにてお送りします。 その後の手順は(1)リンクをクリックして参加、(2)ミーティング ID とパスワードを 入力して参加 の2通りの方法があります。

| ଅ୨୦↑↓⊸                                                                                                    | 市田塾Zoom - メッセージ (HTML 形式)                                                                                                    |                                      | <b>D</b> - <b>D</b>    | ×  |
|----------------------------------------------------------------------------------------------------|----------------------------------------------------------------------------------------------------|--------------------------------------|------------------------|----|
| ファイル <b>メッセージ</b> ヘルプ 🔉 🤋                                                                                                    | ミ行したい作業を入力してください                                                                                                    |                                      |                        |    |
| Г     「     」     」     「     」     」     「     」     」     」     」     」     」     」     」     」     」     」     」     ジェ目に返信     ジュ目に返信     ジュー     が     、     ジェー     が     ジェー     ジェー | □ 移動:?<br>→ 上司に転送<br>□ 丁-ム宛て電子…<br>□ 下 ▲ 一<br>下 ▲ 一<br>下 ▲ 一<br>下 ▲ 一<br>下 ▲ 一<br>下 ▲ 一<br>下 ▲ 一<br>下 ▲ 一<br>下 ▲ 一<br>下 ▲ 一<br>下 ▲ 一<br>下 ▲ 一<br>下 ▲ 一<br>下 ▲ 一<br>下 ▲ 一<br>下 ▲ 一<br>下 ▲ 一<br>下 ▲ 一<br>二 一<br>二 句<br>二 句<br>二 句<br>二 句<br>二 句<br>二 句<br>二 句<br>二 句 | タガ         名           タガ         編集 | A)<br>音声読み<br>上げ > スーム |    |
| 削除 返信                                                                                                    | りイック操作 🖸 移動                                                                                                    |                                      | 1 X-1                  | ^  |
| 市田塾Zoom                                                                                                    |                                                                                                    |                                      |                        |    |
| () 市田熟                                                                                                    | 5                                                                                                    | 返信 🏀 全員に                             | 反信 → 転送 …              | •  |
| A 宛九                                                                                                    |                                                                                                    |                                      | 2020/04/13 (月) 18:1    | 18 |
| フィー こ ニ () がに参加ナス                                                                                                    |                                                                                                    |                                      |                        |    |
| 20011ミーティングに参加する                                                                                                    |                                                                                                    |                                      |                        |    |
| https://us02web.zoom.us/j/88636994                                                                                                    | 982?pwd=ZXQ5eUhCb2orZIUzQkZ0e>                                                                                                    | KpJME5SZz09                          |                        |    |
| 490 N                                                                                                    |                                                                                                    |                                      |                        |    |
| ミーティング ID: 886 3699 4982                                                                                                    |                                                                                                    |                                      |                        |    |
| パスワード: 7Y33K6                                                                                                    |                                                                                                    |                                      |                        |    |
|                                                                                                    |                                                                                                    |                                      |                        |    |

(1) リンクをクリックして参加

## (メールを受け取る端末とミーティングに参加する端末が同じ場合)

- i) PC から参加する場合
- ①リンクをクリックするとブラウザが立ち上がり、「Zoom を開きますか?」と聞かれます

ので「Zoomを開く」をクリックしてください。

| III アプリ 🕝 google 🔞 市田塾 | Zoom を開きますか?                                                                               |                     |
|------------------------|--------------------------------------------------------------------------------------------|---------------------|
| zoom                   | https://zoom.us がこのアプリケーションを開く許可を求めています。                                                   | サポート 日本語 ▼          |
|                        | Zoom 8篇< ++>2Dル<br>起動中                                                                     | ×                   |
| システムダイア<br>ブラウザが何も表示   | ログが表示されたら [Zoomミーティングを開く] をクし<br>さい。<br>にしない場合、ここをクリックし、ミーティングを起動するかZoom<br>て実行します。        | リックしてくだ<br>をダウンロードし |
|                        | Copyright ©2020 Zoom Video Communications. Inc. All rights reserved.<br>「プライノビンーおよび活動ポリシー」 |                     |

②次にこのような画面が出ますので「ビデオ付きで参加」をクリックしてください。

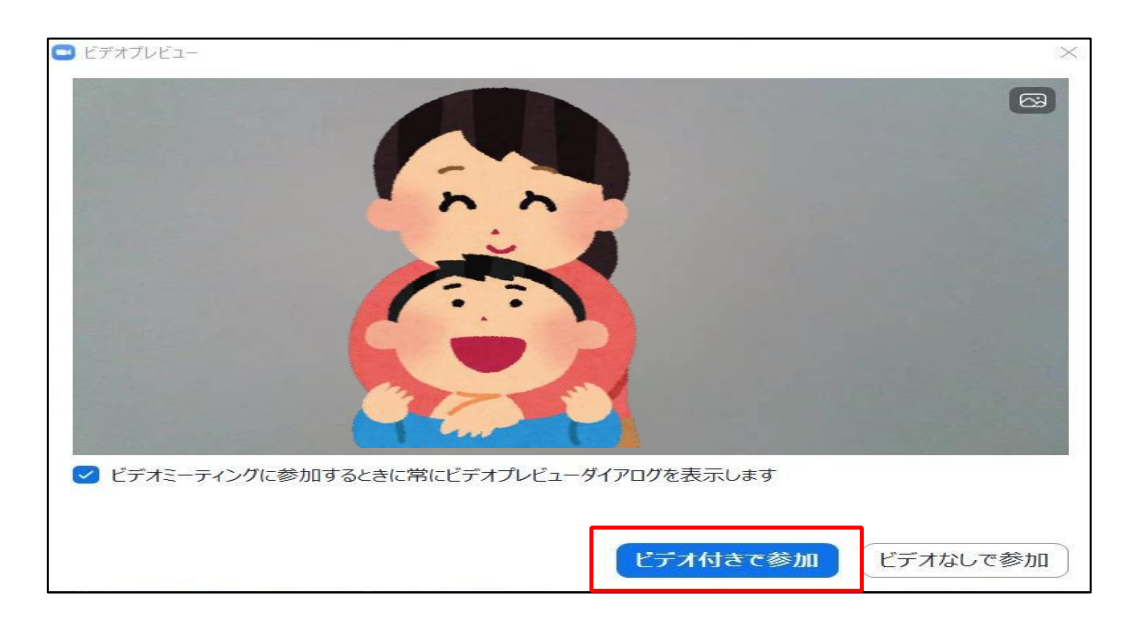

③次に接続許可待ちの画面が出ますので、許可が出るまでしばらくお待ちください。

許可待ちの間にパソコン右下のボリュームを調整しておきましょう。

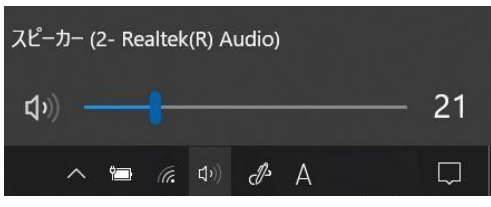

※これは後からでも設定できます。

④許可がでるとBGのスタッフが映る画面が出ますので、「コンピューター

オーディオに参加」をクリックしてください。

⑤会話することができます。

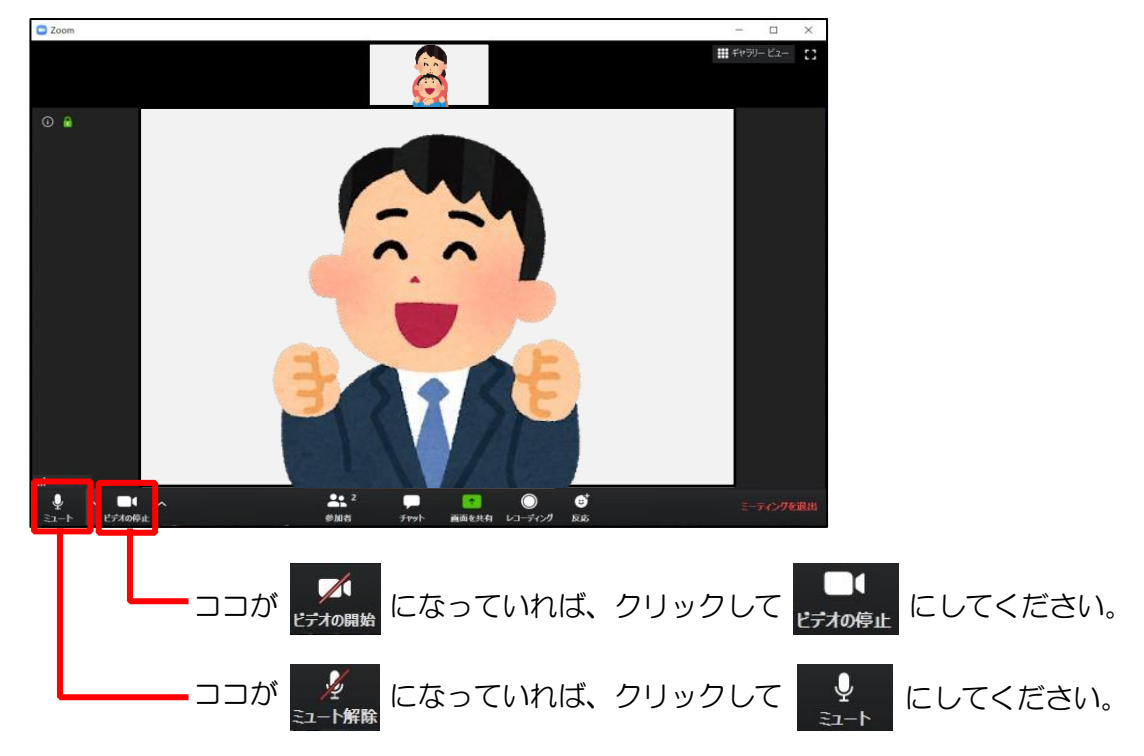

※パソコンに複数のマイク・カメラがある場合は左下のこの部分で切り替えてください。

♀ へ ■● へ ミュート ビデオの停止

※それでも映らない・音声が送れない場合は、端末のプライバシー設定で OFF になって

いる可能性があります。

設定画面から「プライバシー」→「カメラ」・「マイク」の設定を確認してください。

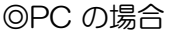

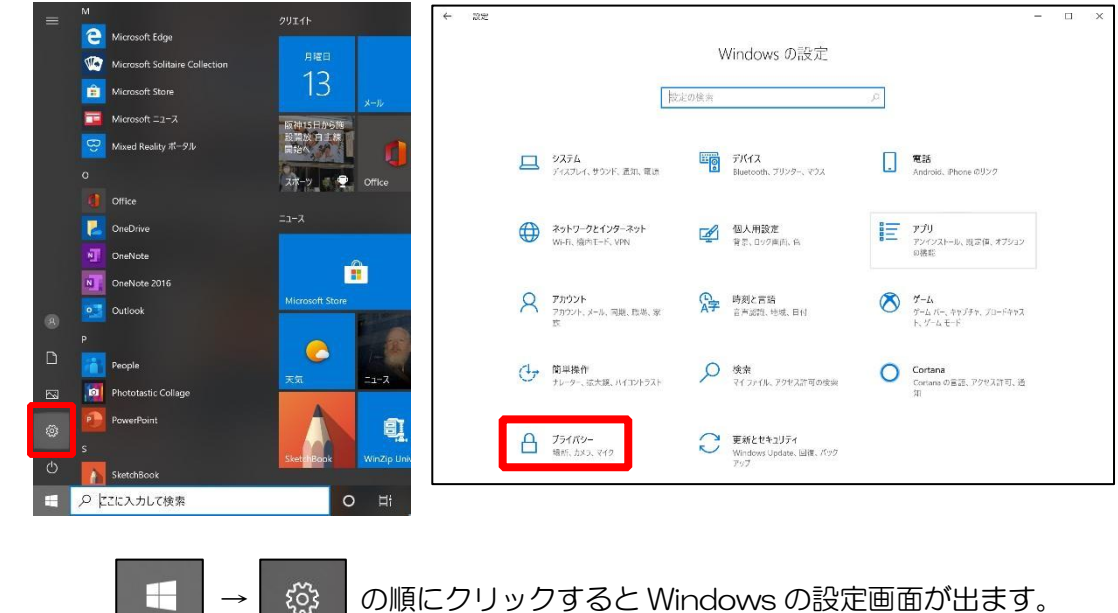

OiPhone の場合

-----

ႏၲ္ခဲ

「設定」→「プライバシー」→「マイク」や「カメラ」を順にタップし、Zoom が ON になっているかご確認ください。

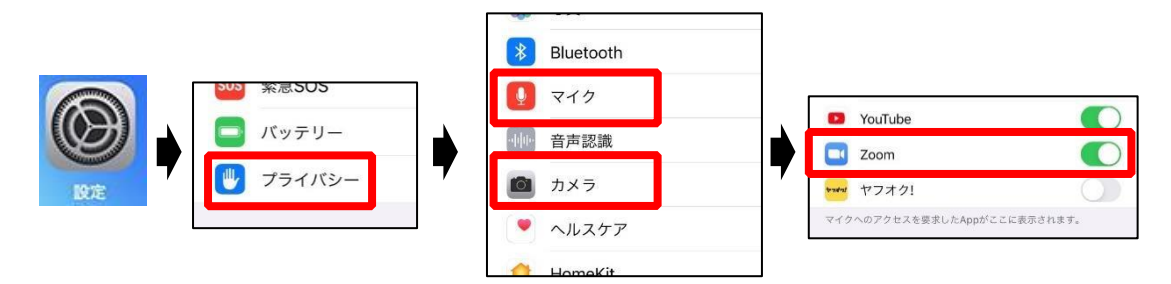

◎Android の場合

「設定」→「プライバシー」→「権限マネージャ」→「マイク」や「カメラ」を順にタ ップし、Zoom が「許可」になっているかご確認ください。

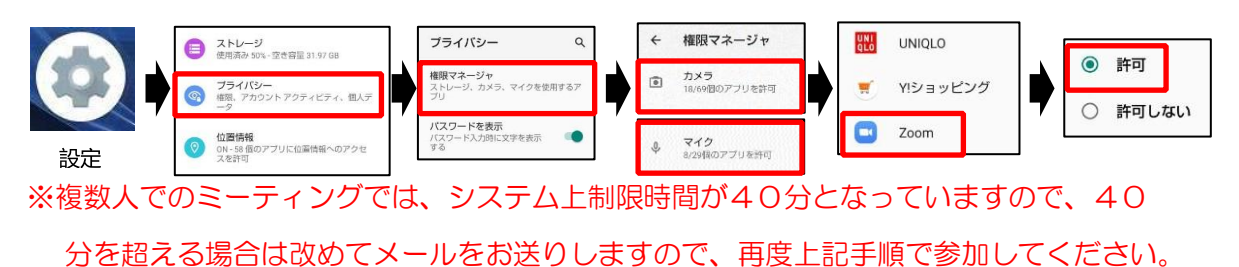

※参加者が複数名の時は、メインの画面は発言者のカメラに自動的に切り替わります。

- ii)スマートフォンから参加する場合
- ①メールで送られてきたリンクをクリックします。クリックすると Zoom のアプリが起動し、下記のような画面が表示されます(されない場合は次ページへ)ので「ビデオ付きで参加」をタップしてください。(名前の入力を求められる画面が表示された場合は学年と名前を入力し、「OK」を押してください。その後、下記のような画面が表示されます。)

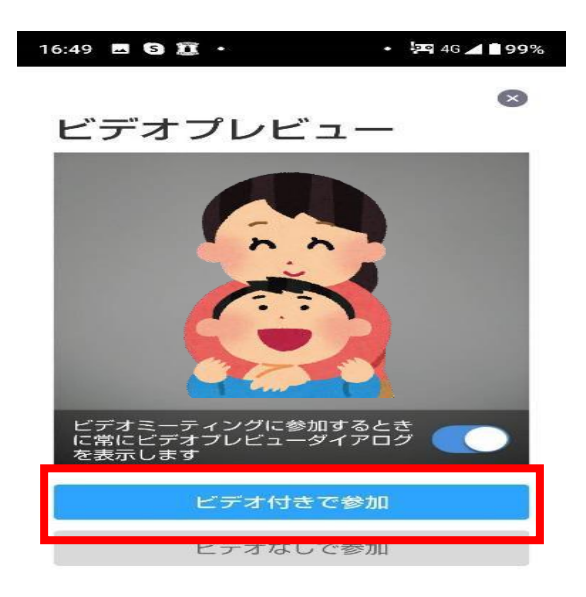

②次に接続許可待ちの画面が出ますので、許可が出るまでしばらくお待ちください。

③許可がでるとBGのスタッフが映る画面が出ますので、iPhoneの場合は「インター ネットを使用した通話」を Android の場合は「デバイスオーディオを介して通話」 をタップしてください。

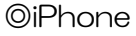

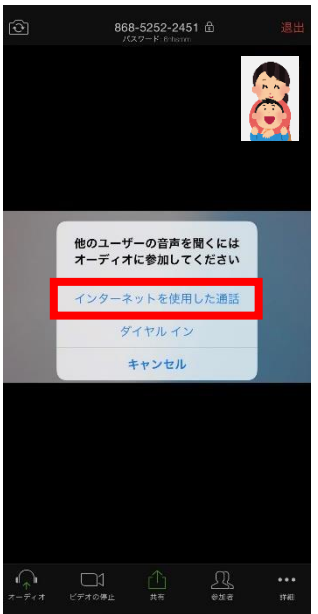

OAndroid

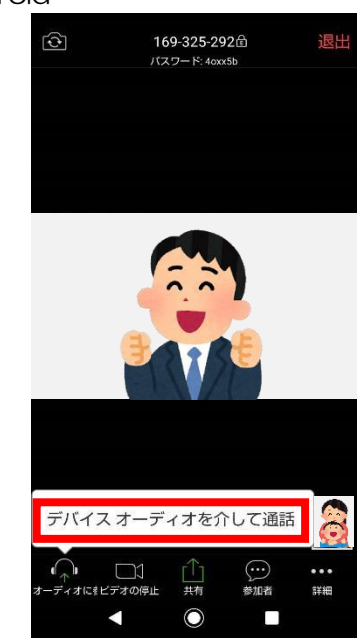

④会話することができます。

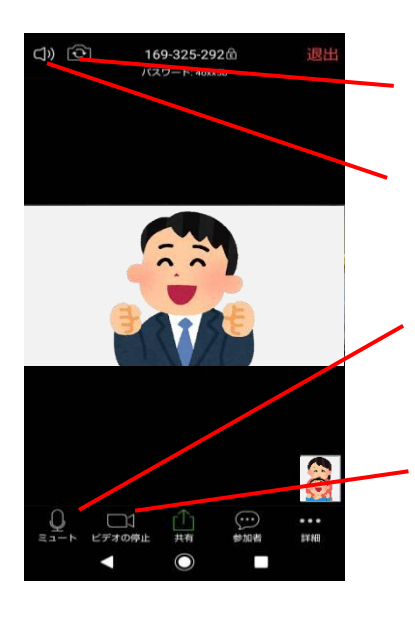

カメラが背面だった場合はコチラで切り替えできます。

音声が出ない場合はコチラで切り替えてください。

「そちらの声が聞こえません」と言われたらコチラ をタップしてください。

「そちらの画面が映ってません」と言われたらコチラ をタップしてください。 ※リンクをクリックしてもアプリが起動しない場合は…

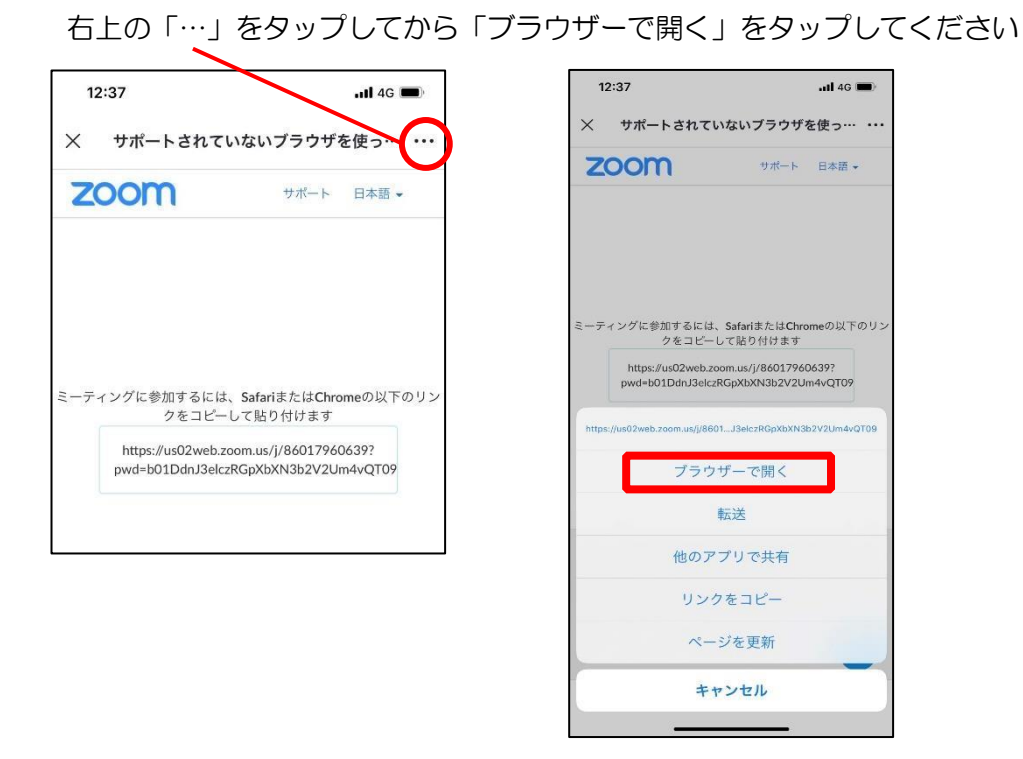

※複数人でのミーティングでは、システム上制限時間が40分となっていますので、40 分を超える場合は改めてメールをお送りしますので、再度上記手順で参加してください。

※参加者が複数名の時は、メインの画面は発言者のカメラに自動的に切り替わります。

(2) ミーティング ID とパスワードを入力して参加 (メールを受け取る端末とミーティングに参加する端末が違う場合)

| ◎PC 版            |                            |       | ◎スマホホ           | 反                       |
|------------------|----------------------------|-------|-----------------|-------------------------|
| Zoom クラウド ミーティング |                            | - 🗆 × | 16:39           | <b>.11</b> 4G 🔳         |
|                  | zoom                       |       | CO<br>CO        | • • • •                 |
|                  |                            |       | Sta             | rt a Meeting            |
|                  |                            |       | Start or join a | video meeting on the go |
|                  | ミーティングに参加                  |       |                 |                         |
|                  | サイン イン                     |       |                 |                         |
|                  |                            |       |                 | +                       |
|                  |                            |       | +/              | +                       |
|                  |                            |       | , t             | 2                       |
|                  | パージョン: 4.6.10 (20033.0407) |       |                 | · /                     |
|                  |                            |       | +               | +                       |
|                  |                            |       |                 |                         |
|                  |                            |       |                 |                         |
|                  |                            |       |                 |                         |
|                  |                            |       |                 |                         |
|                  |                            |       |                 | -ティングに参加                |
|                  |                            |       | サイン アップ         | サインイン                   |

①PC やスマホで Zoom を起動し、「ミーティングに参加」をクリックします。

②メールに記載しているミーティング ID を入力します。「名前を入力」や「表示名」の欄に は学年と名前を入力してください。

| ◎PC 版                    | <ul><li>〇スマホ版</li></ul>                |             |      |
|--------------------------|----------------------------------------|-------------|------|
| Soom X                   | キャンセル <b>ミーティングに参</b>                  | חת          |      |
| ミニティンガに参加                | ミーディング ID                              | •           |      |
| ニーリョングに参加                | 会議室名で参加                                |             |      |
| ミーティングIDまたは個人リンク名を入力  ・  | 表示名                                    |             |      |
| 名前を入力                    | 参加                                     |             |      |
| ✓ 将来のミーティングのためにこの名前を記憶する | 招待リンクを受け取っている場合は、そのリ:<br>てミーティングに参加します | ノクをもう一度タップし |      |
| □ オーディオに接続しない            | 参加オプション                                |             |      |
| ○ 自分のビデオをオフにする           | オーディオに接続しない                            | $\bigcirc$  |      |
| 参加キャンセル                  | 自分のビデオをオフにする                           | $\bigcirc$  | そのまま |
|                          |                                        |             | 大丈夫て |

ティングに参加」や「続行」をクリックしてください。

| ◎PC 版                                         | ◎スマホ版                                                       |      |
|-----------------------------------------------|-------------------------------------------------------------|------|
| <ul> <li>ミーティングパスワードを入力してく<br/>ださい</li> </ul> | 15:32                                                       | 4G ( |
|                                               | Start a Meeting<br>Start or join a video meeting on the g   | ю    |
| ミーティングに参加(キャンセル)                              | ミーティングパスワードを入力して<br>ください<br>パスワード<br>キャンセル<br>続行<br>待機しています |      |
|                                               | + + シーティングに参加                                               |      |
|                                               | サインアップ サインイ:                                                |      |

④その後は「(1) リンクをクリックして参加」と同様になりますのでそちらをご覧くだ さい。